## Transfer Everything DiSC Files to iTunes for iPad

Since an iPad has no USB port, Everything DiSC facilitation files must be transferred to it using a computer and your iTunes account.

Insert the Everything DiSC USB drive into one of your computer's USB ports.

Open iTunes.

Connect your iPad to your computer using a second USB port and your iPad cable. The iPad and iTunes will begin syncing immediately.

| iTunes                                                 |   |
|--------------------------------------------------------|---|
| Syncing "Inscape's iPad 2" (Step 2 of 6)<br>Backing up | 8 |
|                                                        |   |

Click on the iPad listed under **Devices** in the menu on the left side of the iTunes screen.

Then click **Apps** under the Apple image at the top of the screen.

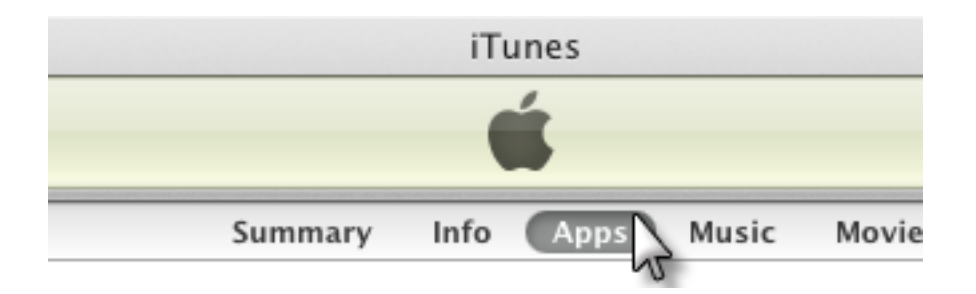

Scroll down to **File Sharing** and select **Keynote**. Click on **Add** at the bottom-right of the documents window and browse to locate the Everything DiSC USB drive.

## File Sharing

The apps listed below can transfer documents between your iPad and this computer.

## Apps

## Keynote Documents

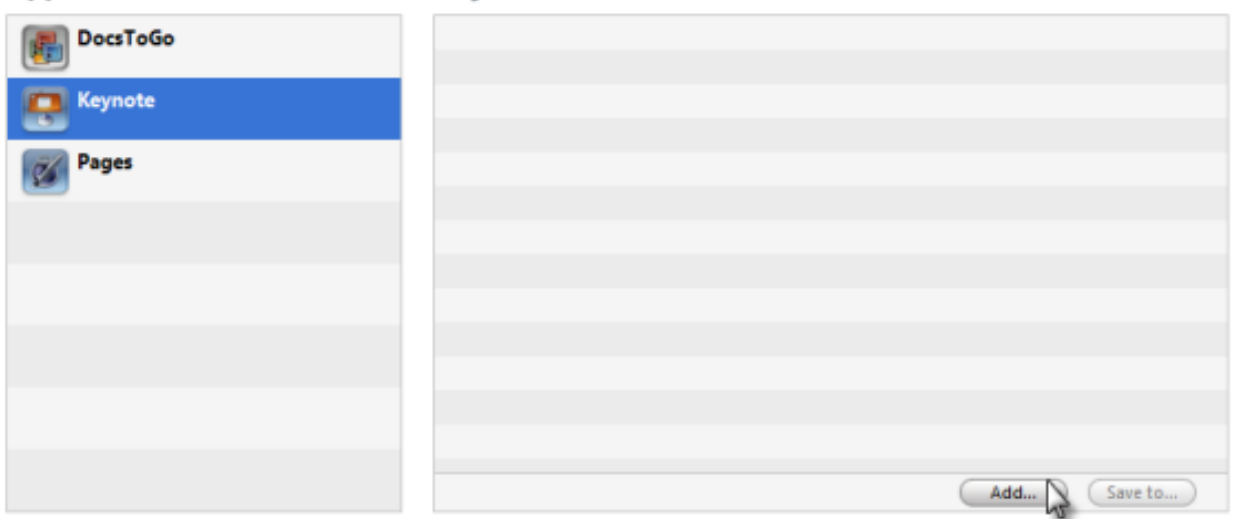

Open the **Mac\_iPad** folder, then the **Facilitation Materials** folder. Select the Keynote documents (slides), then click **Open**.

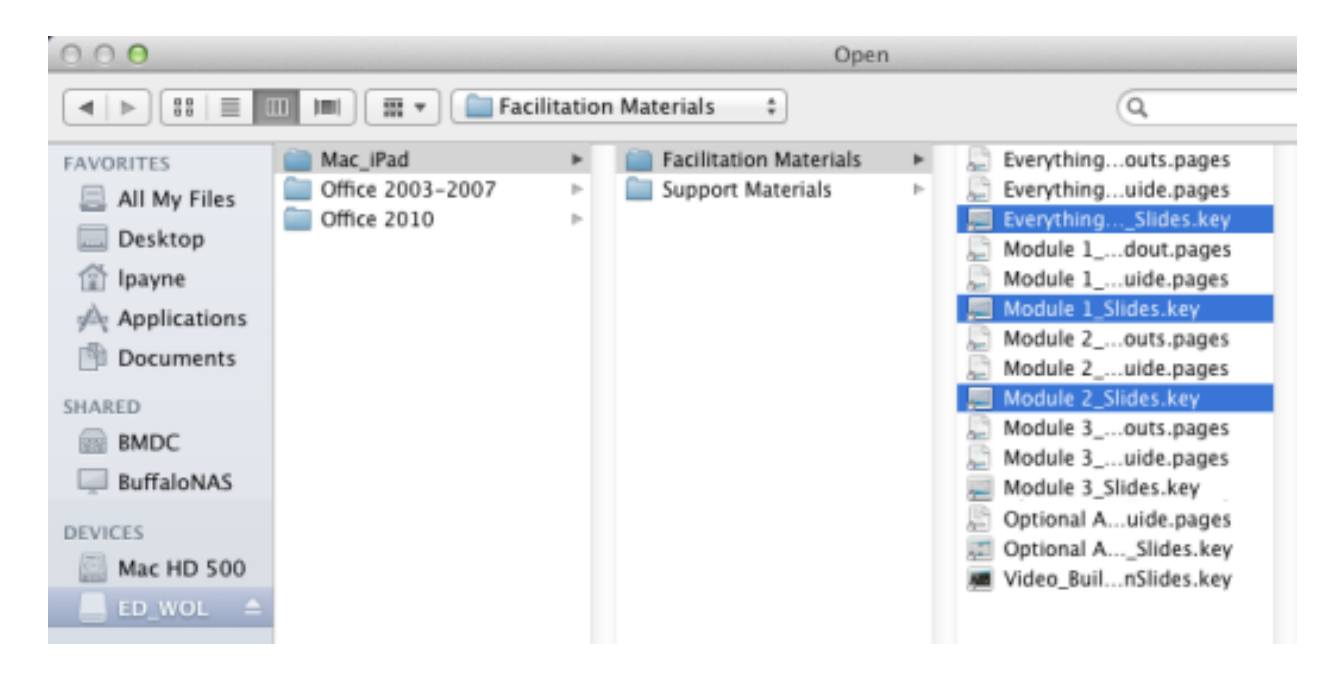

The documents will appear in the Keynote Documents window.

| Apps     | Keynote Documents                         |                   |          |
|----------|-------------------------------------------|-------------------|----------|
| DocsToGo | e Everything DISC Worrs Master_Slides.key | Yesterday 3:43 PM | 513 MB   |
| <b>(</b> | Given Module 1_Slides.key                 | Yesterday 2:58 PM | 136.5 MB |
| Keynote  | G Module 2_Slides.key                     | Yesterday 3:42 PM | 38.8 MB  |
| Pages    |                                           |                   |          |
|          |                                           |                   |          |

Repeat this process if you wish to add the Pages documents (leader's guides and handouts.)

| Apps      | Pages Documents               |                         |
|-----------|-------------------------------|-------------------------|
| DocsToGo  | Module 1_Handout.pages        | 12/5/11 11:06 AM 960 KB |
|           | Module 1_Leader's Guide.pages | 12/5/11 12:53 PM 672 KB |
| 📺 Keynote | Module 2_Handouts.pages       | 12/5/11 11:05 AM 1.3 MB |
|           | Module 2_Leader's Guide.pages | 12/5/11 12:51 PM 744 KB |
| Pages     |                               |                         |
|           |                               |                         |
|           |                               |                         |
|           |                               |                         |
|           |                               |                         |
|           |                               |                         |
|           |                               |                         |
|           |                               |                         |
|           |                               |                         |
|           |                               | Add Save to             |
|           |                               | Jave to                 |
|           |                               |                         |
|           |                               |                         |
| Capacity  |                               |                         |
| 28.57 GB  | Photos Apps Other Free        | Sync                    |

Click **Sync** in the bottom-right corner of the screen. iTunes will hold copies of these documents. Open your iPad and import the files.